| Ange ditt "Hem"               | . 1 |
|-------------------------------|-----|
| Skicka vägbeskrivning via sms | .4  |

### Ange ditt "Hem"

Du kan göra det enkelt att hitta bästa rutten - gå, cykel, buss, bil - från eller till dit hem genom att ange "Hem" i Google.

Starta Google och tryck på din initial i högre övre hörnet

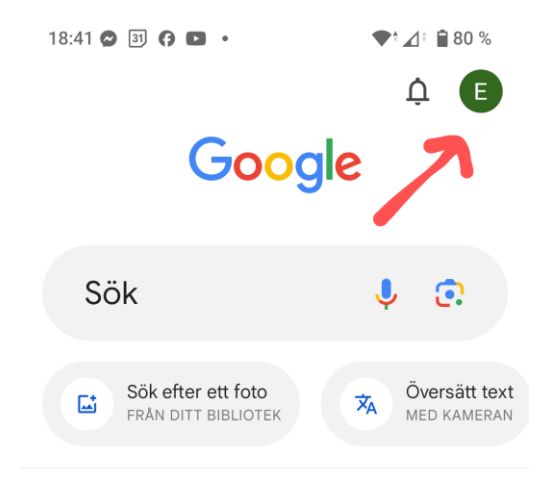

Välj att "Hantera ditt Google-konto"

| 18:42 🔗 [ | ೨ <b>೧⊡・</b> ◆'∠' ≌80%              |
|-----------|-------------------------------------|
|           | <b>₽ €</b>                          |
| ×         | Google                              |
| E         | Eva Frödeberg 🕤                     |
| 1         | Hantera ditt Google-konto           |
| 歳         | Ny inkognitoflik i Chrome           |
| U         | Sökhistorik Sparar                  |
|           | Radera de senaste 15 minuterna 9°   |
| \$        | Anpassning på Sök                   |
| Ø         | SafeSearch                          |
| $\otimes$ | Tasks                               |
| 48        | Intressen                           |
| 2         | Din profil                          |
| ۲         | Inställningar                       |
| 0         | Hjälp och feedback                  |
|           | Integritetspolicy • Användarvillkor |
| Hem       | Sök Sparad                          |

#### Välj "Persomliga uppgifter"

| 18:42 🔗 🛐 🗭 🕨 🔹           | ♥‡ ⊿° 🔒 80 %        |  |  |  |  |
|---------------------------|---------------------|--|--|--|--|
| × Google-konto            | <u>ଡ</u>            |  |  |  |  |
| E                         |                     |  |  |  |  |
| Eva Frödeberg             |                     |  |  |  |  |
| efrodeberg@gmail.co       | om ~                |  |  |  |  |
| Hem Personliga uppgifter  | Data och integritet |  |  |  |  |
| Hantera dina uppg         | och<br>ga av        |  |  |  |  |
| Integritet och anpassning |                     |  |  |  |  |

Rulla ner på skärmen tills du kommer till rubriken HEMMA. Vill du uppdatera adressen klickar du på pilen

| 18:42 😂 🗿 🖪 🖬 🔹                                                                                            | •                      | ¢⊿° 🗎         | 80 %     |
|----------------------------------------------------------------------------------------------------|------------------------|---------------|----------|
| × Google-konto                                                                                             | ?                      | Q             | E        |
| Hem Personliga uppgifter                                                                                   | Data                   | a och in      | tegritet |
| 🛛 Hantera e-post från Google                                                                               | •                      |               |          |
| Adresser<br>Hantera adresser som är kopplad<br>Google-konto. Läs mer om adres<br>i ditt konto <sup>®</sup> | le till dit<br>ser som | t<br>i har sp | arats    |
| YumA<br>xevallavägen 33, Varnhem                                                                           |                        |               | *        |
| PÅ ARBETET<br>Inte angivet                                                                                 |                        |               | >        |
| ÖVRIGA                                                                                                    |                        |               | 5        |

Ange din hemadress och klicka "Spara". Du får ytterligare en bild med karta över adressen. Välj nu "Klar".

Google Maps vet nu vilken din hemadress är

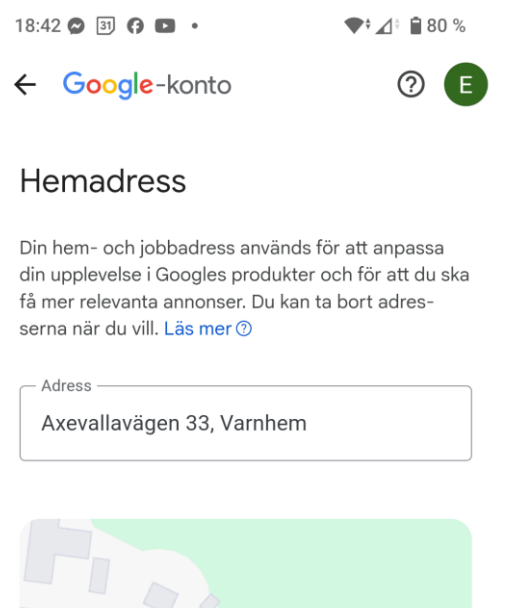

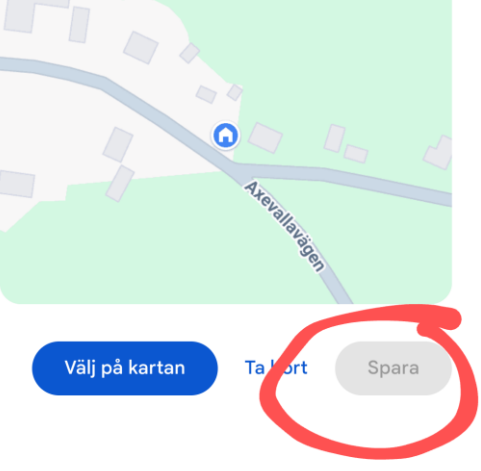

### Skicka vägbeskrivning via sms

Du kan skicka adressuppgift och vägbeskrivning via Google maps. I följande exempel skickar vi en vägbeskrivning hem till mig.

När du ställer dig i Sök-fältet ser du adressen till "Hem". Klicka på "Hem"

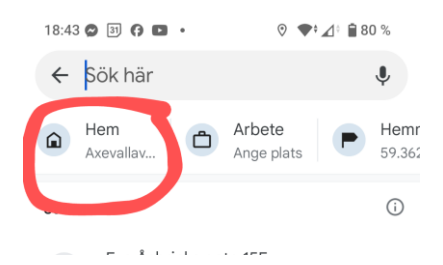

Välj "Dela" längst ner till höger

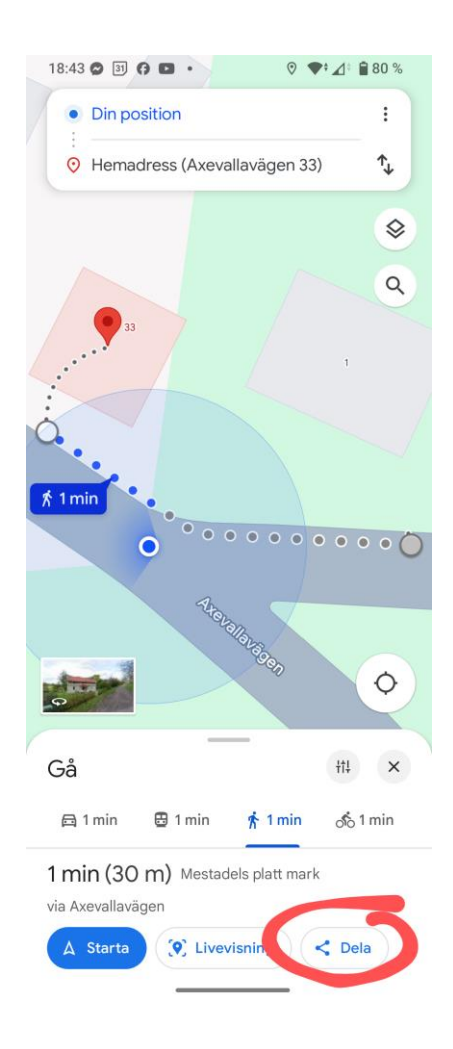

Välj delnings-sätt och mottagare, t.ex. Messages

Mottagaren får din Google maps adress och kan enkelt hitta till den

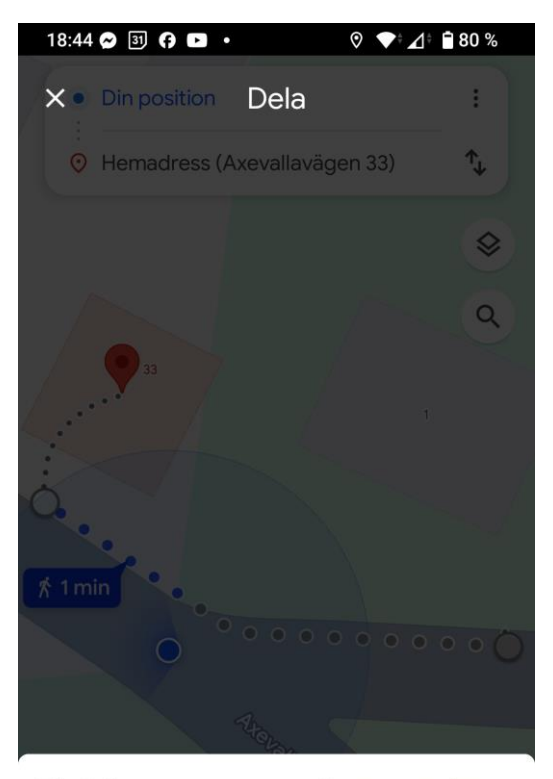

Till Skriv ett namn, ett nummer eller en e-postadress

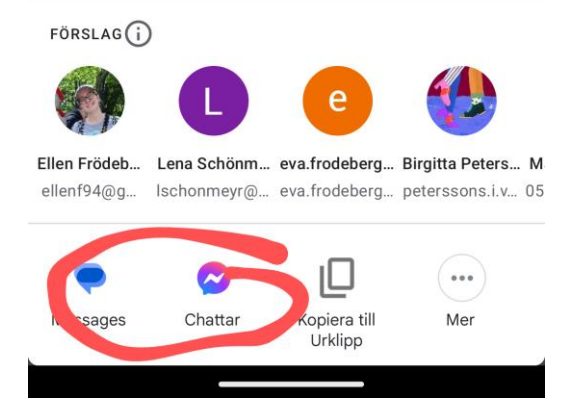